# **EcoStruxure Facility Expert Starteranleitung**

## **Dokumentinhalte**

| Hor           | me                                                        | 1 |
|---------------|-----------------------------------------------------------|---|
| Start         |                                                           | 2 |
|               | Entdecken Sie die App: Assets verwalten                   | 2 |
|               | Entdecken Sie die App: Aufgaben und Beteiligte verwalten  | 2 |
| Konfigurieren |                                                           | 3 |
|               | Neues Asset eingeben                                      | 3 |
|               | Einrichten eines Wartungsplans für ein Asset              | 3 |
|               | Einen Wartungsplan von Schneider Electric herunterladen   | 3 |
|               | Einen neues Teammitglied anlegen                          | 3 |
|               | Assets nach Standort oder Kunden ordnen                   | 4 |
|               | Beschleunigen Sie Ihre Arbeitsvorgänge mit QR-Codes       | 4 |
| Betreiben     |                                                           | 5 |
|               | Inspektion oder nicht eingeplante Services protokollieren | 5 |
|               | Asset-Überwachungsdaten speichern                         | 5 |
|               | Ein Asset-bezogenes Problem melden                        | 5 |
|               | Fehlersuche durchführen                                   | 5 |
|               | Aktion ausführen                                          | 6 |
| ,             | Vorgangsbericht senden                                    | 6 |
|               |                                                           |   |

# Home

EcoStruxure<sup>™</sup> Facility Expert ist die von Schneider Electric entwickelte mobile App zur Optimierung von Betrieb und Wartungseffizienz einer einzelnen Anlage oder über mehrere Anlagen hinweg.

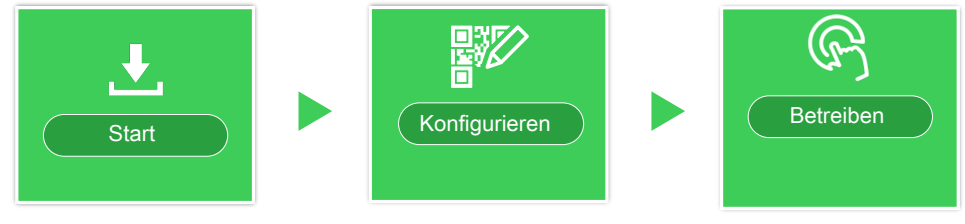

Verwandte Themen: Start, Seite 2 Konfigurieren, Seite 3 Betreiben, Seite 5

Printed in: Schneider Electric 35 rue Joseph Monier 92500 Rueil Malmaison - France + 33 (0) 1 41 29 70 00

Schneider Gelectric

35 rue Joseph Monier 92500 Rueil Malmaison -France

Schneider Electric

+ 33 (0) 1 41 29 70 00

www.se.com

Da Normen, Spezifikationen und Bauweisen sich von Zeit zu Zeit ändern, ist es unerlässlich, dass Sie die in dieser Veröffentlichung gegebenen Informationen von uns bestätigen. © 2020 - Schneider Electric. Alle Rechte vorbehalten

Start

Entdecken Sie die App: Assets verwalten, Seite 2 Entdecken Sie die App: Aufgaben und Beteiligte verwalten, Seite 2

Home, Seite 1.

## Entdecken Sie die App: Assets verwalten

Entdecken Sie die App: Assets verwalten

Laden Sie für weitere Details die Anleitung für EcoStruxure<sup>™</sup> Facility Expert.

\_\_\_\_\_

Home, Seite 1.

# Entdecken Sie die App: Aufgaben und Beteiligte verwalten

Entdecken Sie die App: Aufgaben und Beteiligte verwalten

Laden Sie für weitere Details die Anleitung für EcoStruxure™ Facility Expert.

\_\_\_\_\_

Home, Seite 1.

# Konfigurieren

Neues Asset eingeben, Seite 3 Einrichten eines Wartungsplans für ein Asset, Seite 3 Einen Wartungsplan von Schneider Electric herunterladen, Seite 3 Einen neues Teammitglied anlegen, Seite 3 Assets nach Standort oder Kunden ordnen, Seite 4 Beschleunigen Sie Ihre Arbeitsvorgänge mit QR-Codes, Seite 4

Home, Seite 1.

#### **Neues Asset eingeben**

Neues Asset eingeben

Laden Sie für weitere Details die Anleitung für EcoStruxure<sup>™</sup> Facility Expert.

Home, Seite 1.

#### Einrichten eines Wartungsplans für ein Asset

Einrichten eines Wartungsplans für ein Asset

Laden Sie für weitere Details die Anleitung für EcoStruxure™ Facility Expert.

-----

Home, Seite 1.

### Einen Wartungsplan von Schneider Electric herunterladen

Einen Wartungsplan von Schneider Electric herunterladen

Laden Sie für weitere Details die Anleitung für EcoStruxure<sup>™</sup> Facility Expert.

-----

Home, Seite 1.

### **Einen neues Teammitglied anlegen**

Einen neues Teammitglied anlegen

Laden Sie für weitere Details die Anleitung für EcoStruxure™ Facility Expert.

-----

Home, Seite 1.

### Assets nach Standort oder Kunden ordnen

Assets nach Standort oder Kunden ordnen

Laden Sie für weitere Details die Anleitung für EcoStruxure™ Facility Expert.

\_\_\_\_\_

Home, Seite 1.

## Beschleunigen Sie Ihre Arbeitsvorgänge mit QR-Codes

Beschleunigen Sie Ihre Arbeitsvorgänge mit QR-Codes

Laden Sie für weitere Details die Anleitung für EcoStruxure<sup>™</sup> Facility Expert.

\_\_\_\_\_

Home, Seite 1.

# **Betreiben**

Inspektion oder nicht eingeplante Services protokollieren, Seite 5 Asset-Überwachungsdaten speichern, Seite 5 Ein Asset-bezogenes Problem melden, Seite 5 Fehlersuche durchführen, Seite 5 Aktion ausführen, Seite 6 Vorgangsbericht senden, Seite 6

-----

Home, Seite 1.

### Inspektion oder nicht eingeplante Services protokollieren

Inspektion oder nicht eingeplante Services protokollieren

Laden Sie für weitere Details die Anleitung für EcoStruxure™ Facility Expert.

\_\_\_\_\_

Home, Seite 1.

## Asset-Überwachungsdaten speichern

Asset-Überwachungsdaten speichern

Laden Sie für weitere Details die Anleitung für EcoStruxure<sup>™</sup> Facility Expert.

-----

Home, Seite 1.

## Ein Asset-bezogenes Problem melden

Ein Asset-bezogenes Problem melden

Laden Sie für weitere Details die Anleitung für EcoStruxure™ Facility Expert.

-----

Home, Seite 1.

## Fehlersuche durchführen

Fehlersuche durchführen

Laden Sie für weitere Details die Anleitung für <u>EcoStruxure™ Facility Expert</u>.

Home, Seite 1.

## Aktion ausführen

Aktion ausführen

Laden Sie für weitere Details die Anleitung für EcoStruxure™ Facility Expert.

Home, Seite 1.

## Vorgangsbericht senden

Vorgangsbericht senden

Laden Sie für weitere Details die Anleitung für EcoStruxure<sup>™</sup> Facility Expert.

Home, Seite 1.